## My Account - Remove Tickets I Have Posted for Sale

If at any time you wish to attend the game, please check to make sure your tickets have not sold, and REMOVE your tickets from sale by going to the Current Listings tab and clicking Remove.

Users will receive confirmation before removing a posting to eliminate accidently removing a posting. You can also print your removal confirmation for your records.

- Remove your listing if you no longer wish to sell those particular tickets
- Remove your listing if you are no longer in possession of the tickets
- You will be prompted to review and confirm your removal request before they are removed
- Once a listing is removed it will appear in the Expired/Removed tab

## How do I remove a posting?

| My Orders My Listings                       | My Payments            | My Profile        |                    |         |     |            |                     |        | Down         | oad Ticket Data 🗟 |
|---------------------------------------------|------------------------|-------------------|--------------------|---------|-----|------------|---------------------|--------|--------------|-------------------|
| Action ? Current<br>Required Listings       | Sold ?<br>Listings     | Expired<br>Remove | // <b>?)</b><br>ed |         |     |            |                     |        | Return to Yo | our Team Account  |
| Event                                       | Event Date             | Section           | Row                | Seat(s) | Qty | Price (ea) | Remove <sup>3</sup> | Edit 😯 | Status ?     | More Info 😯       |
| Tampa Bay Buccaneers at Gree<br>Bay Packers | <sup>n</sup> 02/3/2013 | 214               | 1                  | 1       | 1   | \$70.00    | Remove              | Edit   | Active       | Details           |
| Tampa Bay Buccaneers at Gree<br>Bay Packers | <sup>n</sup> 02/3/2013 | 104               | L                  | 1       | 1   | \$100.00   | Remove              | Edit   | Active       | Details           |

- From "Current Listings Tab"
- Click on "Remove"

| My Orders My Lis                    | tings My Payments              | My Profile                        |                         |              |        | Downl     | oad Ticket Data 🗟      |
|-------------------------------------|--------------------------------|-----------------------------------|-------------------------|--------------|--------|-----------|------------------------|
| Action ? Curr<br>Required List      | rent ? Sold ?<br>Ings Listings | Expired/ ?<br>Removed             |                         |              | Ret    | urn to Yo | our Team Account       |
| Event                               | Event Date                     | Section Row Seat(s) (             | Qty Price (ea) R        | emove ? Edit | Stat   | tus 😮     | More Info <sup>2</sup> |
| Tampa Bay Buccaneers<br>Bay Packers |                                | Do you want to remo               | ove your listing?       | 2            | ×      | .ctive    | Details                |
| Tampa Bay Buccaneers<br>Bay Packers | Event:<br>Location:            | Tampa Bay Buccan<br>Lambeau Field | eers at Green Bay Packe | rs           |        | .ctive    | Details                |
| Tampa Bay Buccaneers<br>Bay Packers | Time:<br>Date:<br>Section:     | 6:00 AM<br>02/3/2013<br>214       |                         |              | .ctive | Details   |                        |
| Tampa Bay Buccaneers<br>Bay Packers | Row:<br>Seat(s):               | 1<br>1                            |                         |              |        | .ctive    | Details                |
| Tampa Bay Buccaneers<br>Bay Packers | Price (ea):<br>Pricing Method: | \$70.00<br>Fixed Pricing          |                         |              |        | .ctive    | Details                |
| Tampa Bay Buccaneers<br>Bay Packers | Expires:<br>Status:            | 07/7/2012<br>Active               |                         |              |        | .ctive    | Details                |
|                                     | No, do not remove              |                                   |                         | Yes,         | remove |           |                        |

• Click Yes, remove

| My Orders My Lis                    | tings My Payments              | My Profile                                |         | Downl        | oad Ticket Data 🗟      |
|-------------------------------------|--------------------------------|-------------------------------------------|---------|--------------|------------------------|
| Action ? Cur<br>Required List       | rent ? Sold ?<br>ings Listings | Expired/ ?<br>Removed                     |         | Return to Yo | our Team Account       |
| Event                               | Event Date                     | Section Row Seat(s) Qty Price (ea) Remove | Edit 🛛  | Status ?     | More Info <sup>3</sup> |
| Tampa Bay Buccaneers<br>Bay Packers | R.                             |                                           | Print 🔒 | .ctive       | Details                |
|                                     |                                | Your Listing Has Been Removed             |         |              |                        |
| Tampa Bay Buccaneers<br>Bay Packers | Time Removed:                  | 5:10 PM                                   |         | ctive        | Details                |
| Tampa Bay Buccaneers<br>Bay Packers | Date Removed:                  | 06/19/2012                                |         | ctive        | Details                |
|                                     | Event:                         | Tampa Bay Buccaneers at Green Bay Packers |         |              |                        |
| Tampa Bay Buccaneers                | Location:                      | Lambeau Field                             |         | ctivo        | Dotaile                |
| Bay Packers                         | Time:                          | 6:00 AM                                   | Clive   | Details      |                        |
| Tanana Davi Duarana an              | Date:                          | 02/3/2013                                 |         |              |                        |
| Tampa Bay Buccaneers<br>Bay Packers | Section:                       | 214                                       | .ctive  | Details      |                        |
|                                     | Row:                           | 1                                         |         |              |                        |
| Tampa Bay Buccaneers                | Seat(s):                       | 1                                         |         | otivo        | Dotaila                |
| Bay Packers                         | Quantity Available:            | 1                                         |         | .cuve        | Details                |
|                                     | Price (ea):                    | \$70.00<br>Final Delater                  |         |              |                        |
|                                     | Pricing Method:                | Fixed Pricing                             |         |              |                        |
|                                     | Expires.                       | 0///2012<br>Active                        |         |              |                        |
|                                     | Status.                        | Active                                    |         |              |                        |
|                                     |                                |                                           |         |              |                        |
|                                     |                                |                                           |         |              |                        |
|                                     |                                |                                           |         |              |                        |

- **NOTE:** Clicking "No, do not remove" will **NOT** remove your listing from sale.
- Clicking the Close "X" in upper right corner will **NOT** remove your listing from sale and generate a window notifying you that "Your listing has not been removed"

| My Orders   My Lis                  |                                   |         |     |         |     |            |          |      | Down     | ıload Ticket Data 🗟 |
|-------------------------------------|-----------------------------------|---------|-----|---------|-----|------------|----------|------|----------|---------------------|
| Action ? Cur<br>Required List       | Your listing has not been removed |         |     |         |     |            |          |      |          | our Team Account    |
|                                     |                                   |         |     | 0       | К   |            |          |      |          |                     |
| Event                               | Event Date                        | Section | Row | Seat(s) | Qty | Price (ea) | Remove - | Edit | Status ? | More Info 😢         |
| Tampa Bay Buccaneers<br>Bay Packers | at Green 02/3/2013                | 104     | L   | 1       | 1   | \$100.00   | Remove   | Edit | Active   | Details             |
| Tampa Bay Buccaneers<br>Bay Packers | at Green 02/3/2013                | 104     | L   | 3       | 1   | \$50.00    | Remove   | Edit | Active   | Details             |